#### Smartphone Come usarlo al 100%

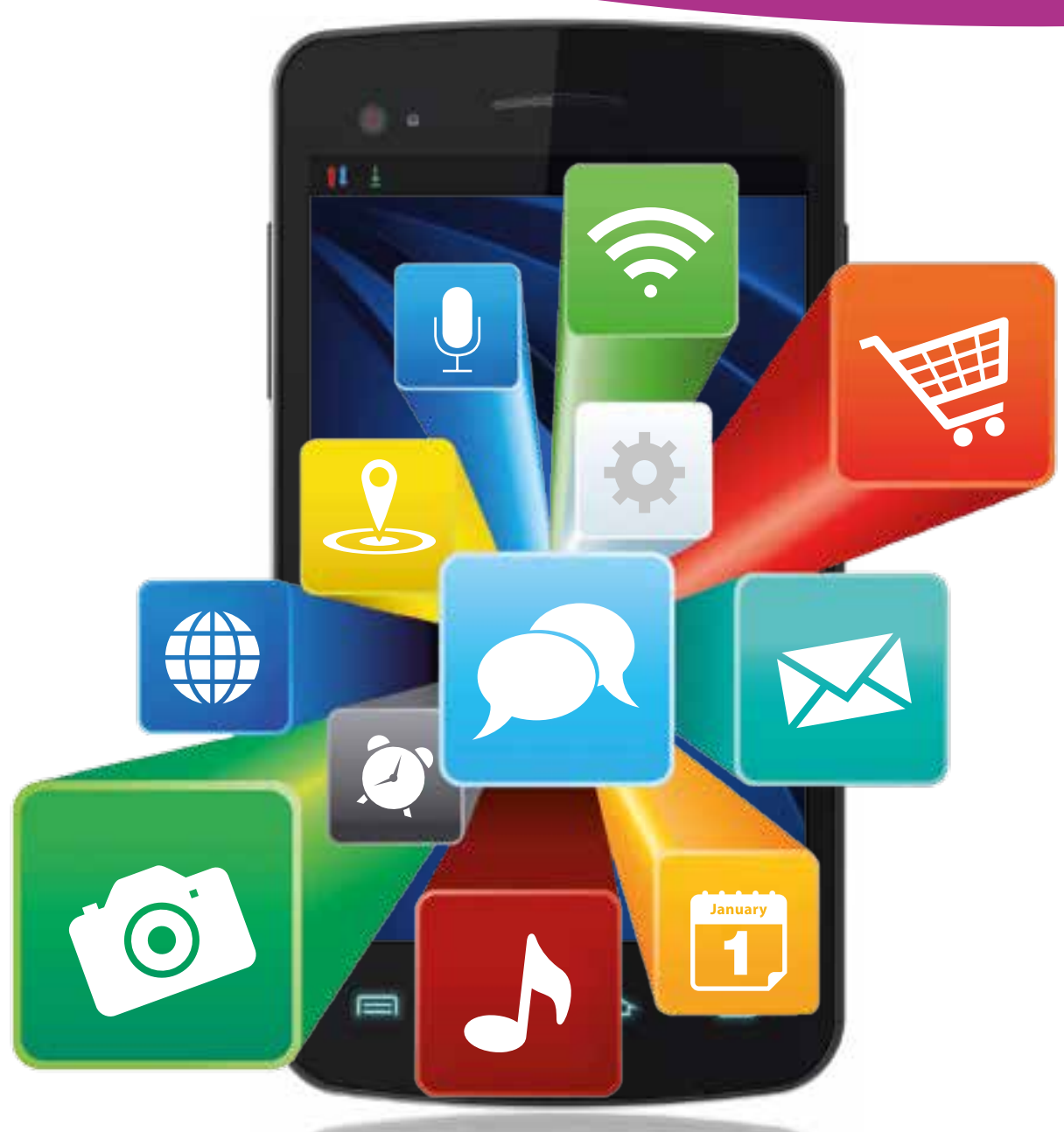

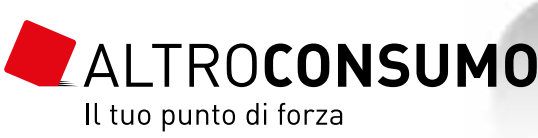

# La rivoluzione mobile

che in grado di telefonare. a cui siamo abituati: non sono Se avete questa guida in mano, computer tascabili che sono analtre cose, ma dei veri e propri telefoni che sanno fare anche sogna ribaltare il punto di vista telefonia. Per capirli a fondo bicare e di pensare al mondo della nato il nostro modo di comuni-Gli smartphone hanno rivoluzio-

probabilmente avete già intuito le enormi potenzialità del vostro smartphone. dovi a trarre il meglio dal vostro e man mano ci addentreremo anche i comandi più semplici cheremo di fare in queste pagine mano. Ed è proprio ciò che cerscoprirle tutte c'è bisogno di una offre sono talmente tante, che per super telefono. Le possibilità che Partiremo dalle basi, spiegando sempre più in profondità, aiutan-

#### più forte. di Altroconsumo è un consumatore Un socio

Scopri anche tu dedicati ai soci. gli esclusivi servizi

altroconsumo.it Vai su

> via Valassina, 22 - 20159 Milano redazione e amministrazione: Sede legale, direzione, Altroconsumo Edizioni Srl

del 30/6/1987 Reg. Trib. Milano N. 116 del 8/3/1985 Copyright© Altroconsumo n. 291252

Rosanna Massarenti Direttore responsabile:

## ALTROCONSUMO

## Sommario

## Un nuovo telefono

Per un uso avanzato l primi passi Quale sistema operativo?

#### 12 Come comunicare

Mandare messaggi Fare una telefonata Navigare in internet Usare la posta elettronica

#### Un computer in tasca

Appuntamenti sotto controllo Orientarsi con le mappe Scattare foto e fare video Ascoltare musica

#### 23 Dati al sicuro

Difendere la privacy Copiare i file sul computer

#### 27 ll mondo delle app

App davvero gratuite? Aggiornarle Riordinarle e cancellarle Gestirle Installarle Trovarle

# Un nuovo telefono

Finalmente vi siete decisi: siete passati anche voi da un vecchio telefonino a uno smartphone di ultima generazione. Il primo impatto può essere un po' traumatico, ma già dalla prima accensione vi renderete conto che utilizzare uno smartphone è più facile di quello che pensavate.

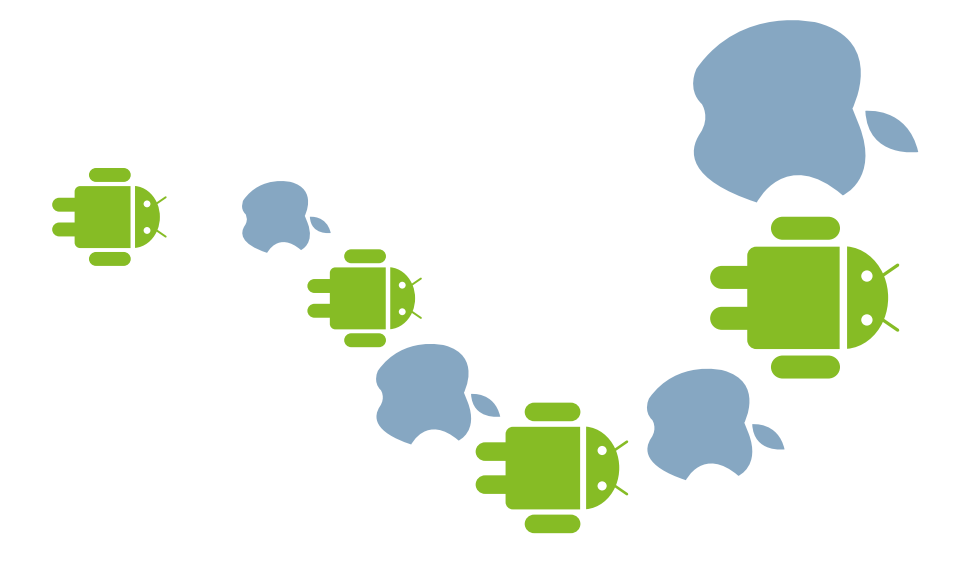

## Quale sistema operativo?

amichevoli nell'utilizzo, comporsi la quasi totalità del mercato avranno a disposizione. A dividersistema) e su iOS 8. di telefono e le funzionalità che si gliere il sistema operativo (cioè il ne, per prima cosa bisogna sce-Nexus (la versione più pura de droid 5.1 montato su un telefono ne a seguire sono basati su An-I consigli che trovate nelle pagitano però una serie di differenze di buona qualità e generalmente Google, e iOS, di Apple. Entrambi sono due: Android, sviluppato da zionamento), che determina il tipo software alla base del suo fun-Quando si acquista uno smartpho-

Le differenze tra una versione e l'altra dello stesso sistema operativosono comunquespesso poco incisive, per cui potrete trovare delle valide informazioni anche se sul vostro telefono è installata una versione diversa da quelle citate. Gli altri sistemi operativi, a co-

> Sul nostro sito altroconsumo.it/hi-tech/cellulari potete consultare i nostri test sugli smartphone e scegliere quello che fa per voi

minciare da Windows Phone di Microsoft, faticano a ritagliarsi uno spazio considerevole.

## iOS: sinonimo di iPhone

Si trova solo sui produtti Apple, cioè ogni produttore apport su iPhone e iPad. Ciò significa che iOS è montato su pochissimi modelli e anche piuttosto cari; di contro, però, se avete un iPhone siete sicuri di avere tra le mani uno smartphone di buona qualità, con un sistema stabile e intuitivo. Si tratta di un sistema chiuso, legato in tutto e per tutto a Apple nella gestione dei contenuti, ma è comunque personalizzabile con l'aiuto delle app e con numerosissime regolazioni delle impostazioni. **I primi passi** 

#### Android: una vasta gamma

La prima volta che accendete uno smartphone dovrete eseguire una

modelli di smartphone. Ciò signipuò trovare su numerosissim Motorola, LG, HTC, Sony) e lo si diversi produttori (come Samsung molto semplice. É utilizzato da lizzabile e una gestione dei file tica che esiste una maggiore va-Ha un'interfaccia molto personare il tipo di connessione: se avete fono vi chiederà anche di scegliezione, lingua, fuso orario). Il teleiPhone. Seguitela per scegliere le dura guidata piuttosto intuitiva sia impostazioni principali (come naper i telefoni Android che per gli figurazione. Si tratta di una proceserie di passaggi per la sua con-

anche se non sono tutti uguali dal rietà di apparecchi e di prezzi e, do una speciale operazione su stallate, eliminabili solo eseguenproblema delle applicazioni preinscarsa memoria, soffrono de duttori, in particolare quelli con marchio. I telefoni di alcuni proto alla concorrenza o per diversimodifiche per differenziarsi rispetogni produttore apporta piccole prezzi piuttosto contenuti. Però sibile trovare buoni prodotti a punto di vista qualitativo, è postelefono (nota come *root*). ficare i prodotti di uno stesso non ne esiste un'unica versione:

Smartphone 5

porti di diagnosi a Apple. mandi vocalij e se inviare rapattivare Siri (il software di cone per il telefono; scegliete se se creare un codice di proteziofurto o di smarrimento. Stabilite cancellazione dei dati in caso di poterlo localizzare e avviare la Attivate Trova il mio iPhone per guendo la procedura guidata). ne avete già uno, createlo seinserire il vostro Id Apple (se non iPhone. A questo punto dovrete scegliete Configura come nuovo personali e le app. Altrimenti backup per ritrovare tutti i dati ripristinare i dati da un vecchio Se avevate già un iPhone, potete vare i servizi di localizzazione. mappe e navigatori dovrete attivolete usare applicazioni come paese e la connessione dati, se **I Phone** Dopo aver scelto il

> punto è possibile che vi venga gliamo di crearne uno. A questo quindi se non ce l'avete, vi considispensabile. Nel passaggio sucdi alcuni contenuti ma non è inacquistare le app). Potete farlo o vostra carta di credito (per potere chiesto di impostare i dati della meglio avere un account Google; massimo i servizi di Android è cessivo, vi verrà chiesto se utiliz-Può essere utile per fare il backup sto se creare un account Samsung. fono è un Samsung, vi verrà chieil tipo di connessione, se il teleto lingua, data, ora, fuso orario e zate Google: per sfruttare al Android Dopo aver imposta-

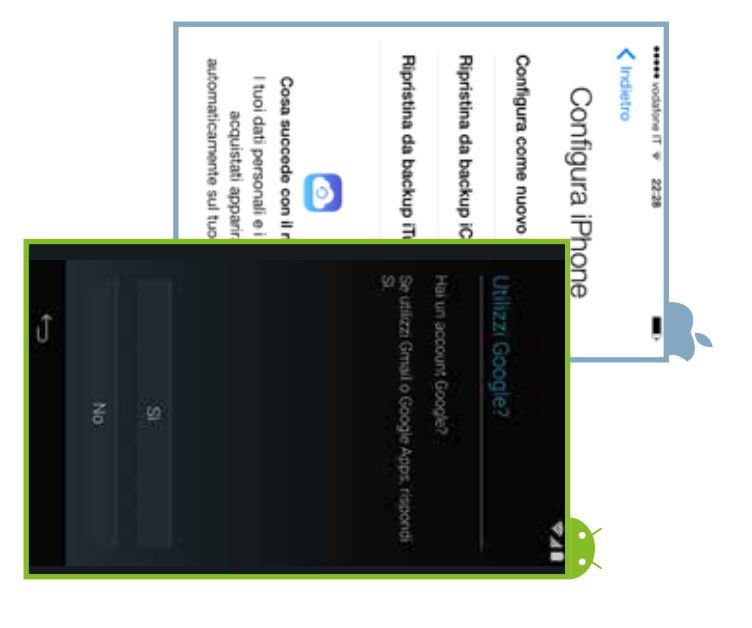

scegliere **Non ora** e farlo in un secondo tempo. In seguito potete attivare i servizi

a disposizione l'accesso a internet

tramite wi-fi, vi consigliamo di sce-

In seguito potete attivare i servizi di backup e ripristino (utili per proteggere i vostri dati e trasportarli facilmente su un nuovo cellulare) e i servizi di geolocalizzazione (indispensabili se volete usare applicazioni come mappe e navigatori). Infine, può essere che vi vengano chieste ulteriori impostazioni e che vi venga proposta una breve guida su alcune delle funzionalità del telefono (seguitela per prendere confidenza con il dispositivo).

#### A riposo

Quando non è attivo, il telefono può trovarsi in 3 modalità.

Standby II telefono è acceso, ma non utilizzato. Lo schermo è spento. Serve a risparmiare batteria. E anche se l'apparecchio sembra spento, può ricevere telefonate e messaggi. Basta un tocco per riattivarlo.

 Spento Il telefono è completamente inutilizzabile (anche eventuali sveglie che avete impostato non suoneranno).

Modalità aereo Rete cellulare e connessione sono spente, per il resto l'apparecchio continua a funzionare, sveglia compresa. In questa modalità consuma pochissima batteria. Potete attivarla dalle impostazioni (iPhone) o dal menu che appare tenendo premuto il tasto di spegnimento (Android).

#### La schermata di blocco e il tocco

Dopo un po' che il telefono è inutilizzato, si attiva la schermata di blocco. A partire da qui potete: fare una foto, toccando il sim-

 bolo della fotocamera;
 consultare il pannello delle notifiche e far apparire un menu di accesso rapido ad alcune opzioni;
 attivare completamente il telefono scorrendo il dito sull'anno-

lefono, scorrendo il dito sull'apposita voce (come nell'immagine); rispondere a una telefonata scorrendo il dito sui tasti che ap-

paiono. Una volta oltrepassata la schermata di blocco, il telefono è pronto per essere usato. Nella stragrande maggioranza dei casi, per

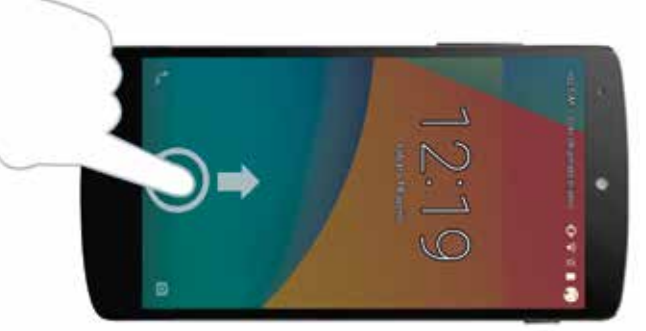

ດ

gestire uno smartphone dovrete
toccare lo schermo, in svariati modi:
toccate l'icona per lanciare un
programma;

 scorrete il dito per "sfogliare"
 le pagine di Home e avere accesso a tutte le applicazioni;

 pizzicate con le dita per zoomare una foto o una pagina web (come nell'immagine).

#### Le impostazioni

Per adattare lo smartphone alle vostre esigenze, avrete bisogno di operare numerose modifiche alle impostazioni del telefono. Per farlo, si clicca sull'icona **Impostazioni**, che per entrambi i sistemi operativi ha l'aspetto di un ingranaggio, dalla quale si accede a

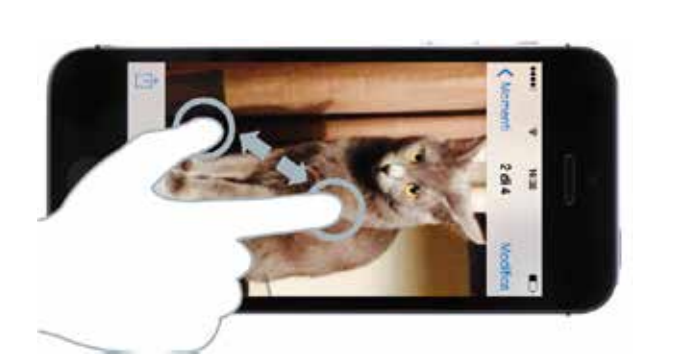

numerosissime possibilità di regolazione: esploratele e scegliete le opzioni che più fanno al caso vostro.

## La rotazione del telefono

L'orientamento principale con cui utilizzare lo smartphone è tenendolo in mano in modalità "ritratto", cioè in verticale. In svariati casi può risultare più comodo tenerlo in modalità "panorama", cioè in orizzontale. In molte applicazioni, ruotando il telefono ruota anche lo schermo, adattandosi alla nuova disposizione, ma la rotazione automatica può essere disabilitata.

bordo inferiore dello schermo verso l'alto per far apparire il centro di controllo e toccate l'icona con il lucchetto e la freccia che gira.

Android Da Impostazioni (l'incona dell'ingranaggio), scegliete Display e poi Quando il dispositivo viene ruotato.

#### Per un uso avanzato

lmmagini.

Non ci metterete molto ad acquisire un po' di dimestichezza con il vostro smartphone e presto sentirete l'esigenza di sfruttarne al meglio tutte le potenzialità.

> Se avete nostalgia della struttura a cartelle, con Android scaricate l'app Astro File Manager, per visualizzare i file alla vecchia maniera

Navigate all'interno del vostro telefono senza paura e sperimentate le varie opzioni per trovare quelle più adatte a voi. Intanto, potete cominciare da quello che vi proponiamo noi.

#### Dove sono i file?

Gli smartphone più che telefoni sono dei veri computer in miniatura e quindi hanno una struttura interna che registra tutte le informazioni come il computer fa con ifile. Solo che l'impostazione non è quella tipica a cartelle e sottocartelle a cui siamo abituati. Conviene non pensare in termini di file, ma di informazioni. E di quali applicazioni le hanno prodotte o le utilizzano. Dunque se per esempio volete vedere una foto che avete scattato, dovete aprire l'app Fotocamera o l'app

Manmanoche userete lo smartphone, sarà sempre più pieno di app, contatti, contenuti di vario genere e cercare qualcosa diventerà sempre più difficile. Una via rapida per trovare quello che vi serve è quella di usare lo strumento di ricerca.

Home Scorrete con il dito dall'alto verso il basso partendo da circa metà schermo. In alto apparirà una barra di ricerca.

Android Usate la barra di ricerca Google che su alcuni telefoni è in Home, in altri è in un'altra schermata e in altri va installata.

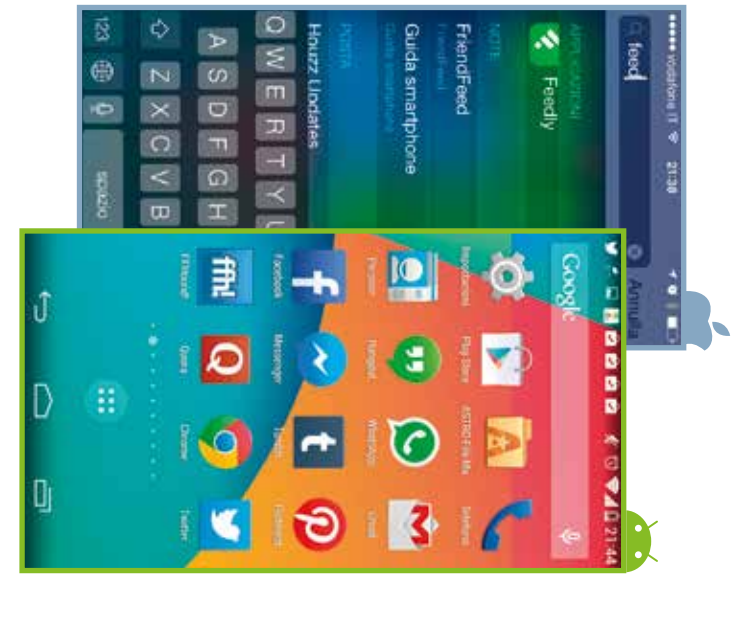

Gli smartphone sono in grado di accettare numerosi comandi vocali, utili per eseguire velocemente alcuni compiti. Per esempio, si può chiedere al telefono di darci informazioni meteo su una località, di aprire un programma, di impostare la sveglia o di chiamare qualcuno. In generale sono semplici da utilizzare: la parte più difficile sta nell'imparare quali comandi sono in grado di accettare, perciò vi suggeriamo di fare pratica giocando un po'.

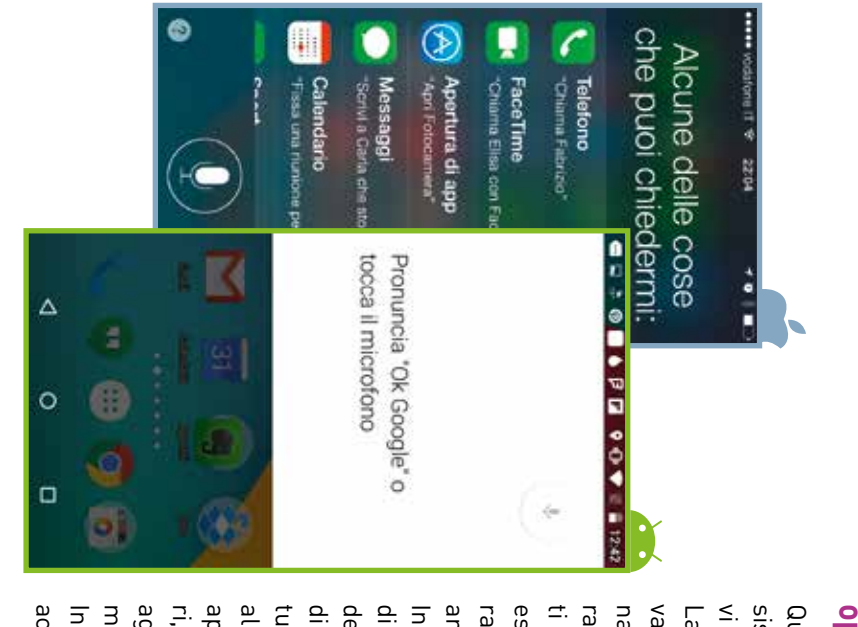

(così si chiama la voce negli apparecchi Apple) tenete premuto il tasto centrale e parlate. Dalla seconda conversazione in poi, prima di parlare premete il pulsante Microfono.

Android Perattivare i comandi vocali premete il simbolo del microfono nella barra di ricerca di Google e pronunciate quello che desiderate.

#### Aggiornare il sistema operativo

esempio, può aumentare la duti importanti (in alcuni casi, per vi avverte tramite una notifica. sistema operativo, lo smartphone Quando è disponibile un nuovo accertatevi che le applicazioni che aggiornate solo se tali cambiari, informatevi su quali siano e apporta solo cambiamenti minoalla luce. Se la nuova versione tuali controindicazioni vengano di tempo sufficiente perché evendella nuova versione: è un lasso di aspettare un mese dall'uscita In generale, il nostro consiglio è anche sorgere problemi inattesi. rata della batteria) ma possono rativo può apportare cambiamennamento. Un nuovo sistema opevale la pena effettuare l'aggior-In ogni caso, prima di aggiornare menti vi interessano. La prima domanda da porsi è se

> vi interessano funzionino anche con la nuova versione (dovreste trovare queste informazioni sui siti dei produttori delle app o cercando su Google). Se decidete di anniornare verifi-

cando su Google). Se decidete di aggiornare, verificate prima che foto, rubrica e ogni altro file che avete creato voi siano copiati e al sicuro da qualche altra parte. Se il telefono è protetto da un pin, disabilitatelo (ricordatevi di riabilitarlo una volta terminato l'aggiornamento). Poi procedete mettendo in carica il telefono.

iPhone Aprite Impostazioni, poi scegliete Generali - Aggiornamento Software - Installa ora.

Android Cliccate sulla notifica della presenza di un aggiornamento e scegliete Scarica.

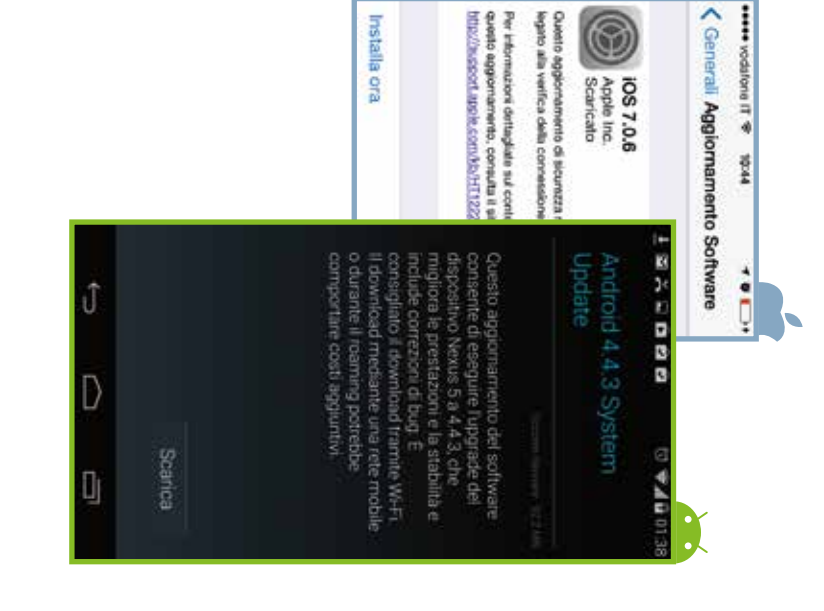

# Far durare di più la batteria in S mosse

 Attivate il wi-fi nelle zone in cui c'è una rete wireless: consumerà meno rispetto alla rete dati.

**2.** Disabilitate le notifiche push per le email se ne ricevete molte. Fate lo stesso per tutte quelle app che non sono strettamente necessarie.

 $\mathcal{S}$ . Limitate l'uso dei servizi di localizzazione allo stretto necessario.

4. Regolate la luminosità in modo che non sia troppo forte.

 $\mathcal{S}$ . Usate la modalità aereo, quando siete in un luogo in cui non è presente alcun segnale (wireless o telefonico).

# **Come comunicare**

Telefonare e mandare messaggi sono ancora tra le attività principali richieste a uno smartphone. A differenza dei vecchi apparecchi, però, sui nuovi dispositivi ci sono delle applicazioni che, ovviamente, troverete sempre preinstallate.

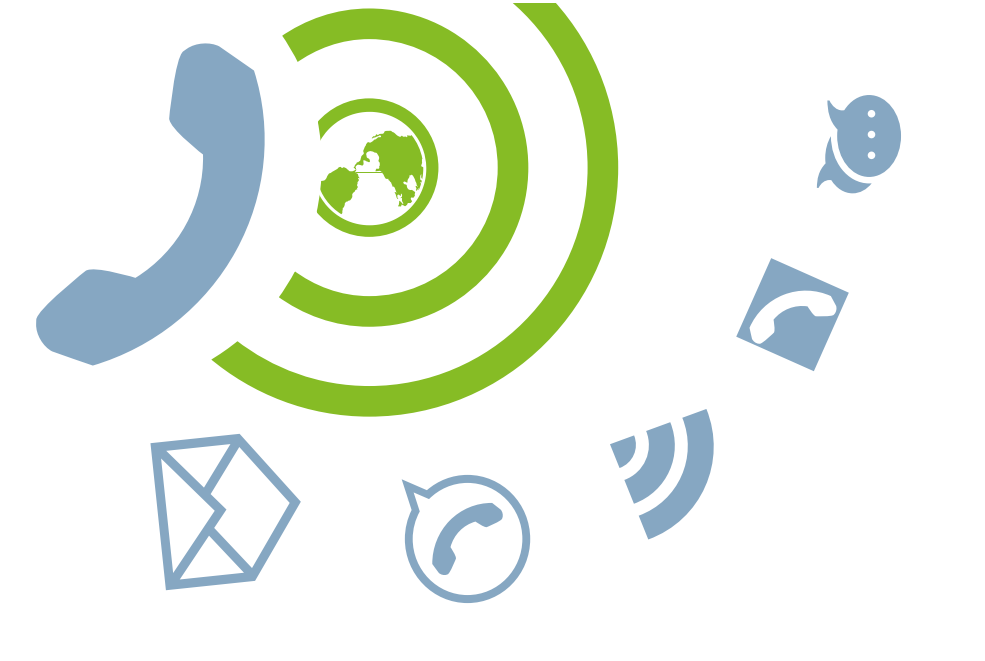

#### Fare una telefonata

L'app del telefono è generalmente raffigurata con il simbolo di una cornetta su tutti i modelli. Toccate su di esso per aprire una schermata da cui potete fare una chiamata e accedere a:

inviare sms tradizionali.

- il tastierino per comporre i vari numeri;
- l'elenco delle ultime chiamate fatte e ricevute e a quelle non risposte;
- inumeri che avete contrasse-
- gnato come preferiti;la vostra rubrica.

La vostra rubrica.
Per far partire una chiamata, basta digitare il numero e toccare il tasto della cornetta o cercare tra i contatti e toccare il nome della persona che volete chiamare. Quando ricevete una chiamata, con iPhone toccate il tasto verde per rispondere o rosso per rifiutare; con Android trascinate il dito nella direzione del tasto verde per rispondere o in quella del tasto

#### Mandare messaggi

Anche se si stanno facendo strada nuove modalità di comunicazione, soprattutto tra i più giovani, gli sms non sono ancora andati in pensione e restano un modo molto popolare di comunicare. Di WhatsApp, famosa applicazione per mandare messaggi gratuitamente (o quasi) parleremo più avanti. Qui vediamo come fare a

fotografica. Invia. Per inviare un'immagine, destinatario e testo e premete matita in alto a destra, inserite co, toccate il quadratino con la sona che non compare nell'elenmessaggio da inviare a una per-Invia. Per comporre un nuovo nell'apposito spazio e premete e, se volete rispondere, scrivete nome per aprire la conversazione avete comunicato. Toccate sul sotto il nome del contatto con cui messaggi ricevuti, raggruppati mata in cui sono mostrati tutti i saggi per aprire una nuova schertoccate il simbolo della macchina iPhone Toccate l'icona Mes-

Hangout, l'app per mandare sms. Visualizzerete tutti i messaggi, raggruppati per nome del contatto con cui li avete scambiati. Toccate il contatto che vi interes-

> e altri documenti. apposito che compare. Se a una re sms, potete inviare anche foto il messaggio. Quando avete fatto scegliere a quale numero inviare posizione compare l'opzione per lo sinistro della striscia di comzioni di contatto (vari numeri di data persona sono legate più opnatario e poi il testo nello spazio co, toccate il +, inserite il destimessaggio da inviare a una perzione. Per comporre un nuovo sa per proseguire la conversapremete **Invia**. Oltre che manda<sup>.</sup> sona che non compare nell'elentelefono, la mail ecc.) nell'ango-

|                           |                                | 09/01/14 5<br>Istiguire II             | rviziOnline: per e                    | Banca<br>Carige Se                 |
|---------------------------|--------------------------------|----------------------------------------|---------------------------------------|------------------------------------|
| ٥                         | 0                              | tunedi ><br>2014 sl.cos                | amente a 16/01/                       | Vodafone<br>Smart 350<br>automatic |
| 6/3/2014<br>videochiamata | do, Pietro<br>rrtecipato a una | luned ><br>113-01-2014<br>timo addebi  | e' 24.14 euro U                       | 404<br>If two cred<br>alle 20-28   |
| 2 641                     | aco                            | mercoledi 🤉<br>naio e<br>ettimana di t | a cavallo tra gen<br>Jaudio ha una si | Marta<br>Ciao Ieo, a<br>febbraio C |
| 24 gen                    | ltro<br>taphone                | leri ><br>la guida?                    | e punto sel con                       | Simo<br>Clao. a ch                 |
| 23 mail                   |                                |                                        |                                       |                                    |
| st di là per condiv_      | ho scritto un por              | 22:00 >                                |                                       | Pit                                |
| adre 6                    | æ                              |                                        | Messaggi                              | Modifica                           |
| ŝ                         | ra pizza?                      |                                        | IT © 2214                             | wodatione                          |
| 2                         | 5                              | Simo                                   |                                       |                                    |
|                           |                                |                                        |                                       |                                    |
| +                         | tonardo                        |                                        |                                       |                                    |
|                           | 2                              |                                        |                                       |                                    |

rosso per rifiutare.

#### Navigare in internet

Per fare ricerche in rete e sfruttare le risorse del web, occorre utilizzare l'app di un browser. Molti siti hanno anche una versione mobile che gli permette di essere correttamente visualizzati anche sullo schermo di un cellulare. Per quanto riguarda iPhone, il browser predefinito è **Safari**, mentre per Android è generalmente **Chrome**. Il loro funzionamento è

browser predefinito è **Safari**, mentre per Android è generalmente **Chrome**. Il loro funzionamento è del tutto simile a quello dei browser su pc, con una barra di navigazione in cui digitare indirizzi e parole

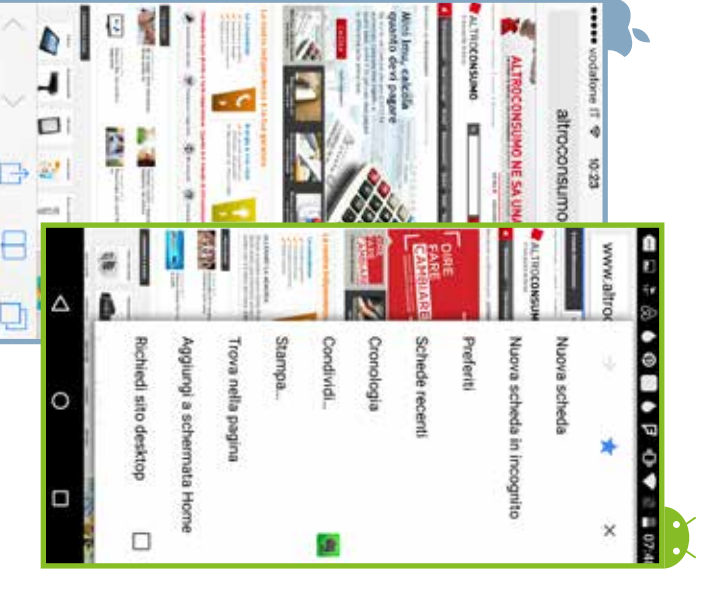

che state cercando, preferiti, cronologia ecc. Se però nei computer di casa il grosso della navigazione avviene tramite browser, per quanto riguarda gli smartphone molti siti offrono app dedicate, fatte apposta per sfruttare al meglio le particolarità di ciascun singolo sito. Se un sito non fornisce una sua app, è comunque possibile fare in modo che sulla schermata di Home appaia un'icona che richiami direttamente al sito senza dover aprire il browser.

**T** iPhone Dalla pagina che vi interessa aprite il menu delle condivisioni e scegliete la voce **Aggiungi a Hom**e. Questo farà comparire nella Home l'icona con una miniatura della pagina o, se il sito è stato predisposto in tale maniera, un'icona in tutto e per tutto simile alle normali icone delle app.

Android Dalla pagina che vi interessa aprite il menu e scegliete Aggiungi a schermata Home.

#### Usare la posta elettronica

Un'altra delle funzioni più usate di uno smartphone è quella della posta elettronica. Nei telefoni si trovano già installate delle app per l'utilizzo della posta elettronica. Basta accedervi e configurarle correttamente per poter ricevere e inviare

> email, come con un qualsiasi programma di posta elettronica per pc.

definiti. Nella finestra che appare non è presente nell'elenco dei preelettronica (se elencato) o Altro se nate il gestore della vostra posta Dalla finestra che si apre, selezioe cliccate su Aggiungi account zioni – Posta, contatti, calendari zare quello, andate in Impostal'iPhone in modo da poter utilizindirizzo email e volete impostare usare questo. Se possedete già un attivare. Potete tranquillamente utente di iPhone è costretto ad sull'indirizzo dicloud che ogni posta elettronica sarà impostata per la prima volta un iPhone, la 🗭 iPhone Quando si configura

> inserite il vostro nome, il vostro indirizzo email e poi cliccate su **Avanti**. Cliccate su **Salva** e tornerete alla finestra iniziale delle impostazioni della posta, dove potete apportare ancora qualche personalizzazione.

Gmail e avete la posta su Gmail e avete inserito il vostro nome utente in fase di prima installazione la posta risulterà già configurata. La schermata principale corrisponde a quella della posta di Gmail che potete vedere sul pc. Per aggiungere un nuovo indirizzo email, invece, aprite l'app Gmail, cliccate su impostazioni poi **Impostazioni – Aggiungi account** e seguite le istruzioni.

#### Liberarsi dai servizi non richiesti in S mosse

 $\mathbb{Z}$ . Per evitare i servizi a sovrapprezzo via sms o mms richiedete l'attivazione del *barring sms*, un servizio che blocca i messaggi a pagamento. Contattate il vostro operatore per sapere come fare.

**2.** Quando navigate su internet tramite cellulare, evitate di cliccare sui banner pubblicitari per non rischiare di attivare un abbonamento.

 $\mathcal{J}$ . Tenete sempre monitorato il vostro credito. Se vi accorgete di qualche addebito sospetto, contattate il vostro operatore.

**4**. A questa telefonata, fate seguire un reclamo scritto, indirizzato alla compagnia telefonica, ribadendo la volontà di disattivare il servizio e chiedendo la restituzione di quanto indebitamente sottratto.

5. Se non ricevete risposta entro 40 giorni o se la risposta è negativa, rivolgetevi alla nostra assistenza legale dedicata ai soci.

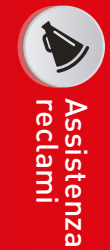

Difendiamo i tuoi diritti e diamo sempre risposte concrete.

Altroconsumo ti offre un'assistenza completa sui reclami e utili suggerimenti su come scrivere una lettera efficace, come contestare una bolletta sbagliata o come recedere da un contratto; inoltre grazie alla App **Ora Basta!** ogni Socio può far valere i propri diritti e far sentire la sua voce, fare parte di un gruppo e contare di più.

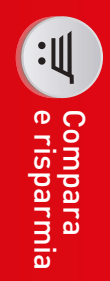

Ti orientiamo nelle scelte di ogni giorno per darti il meglio.

Altroconsumo ti mette a disposizione degli strumenti esclusivi per confrontare tariffe, conoscere i prodotti e servizi con il miglior rapporto qualità/prezzo e ti indica quali prodotti non comprare. I test comparativi, i calcolatori, le inchieste, le tariffe agevolate e l'App **YouFind** sono gli strumenti dedicati ai Soci per vivere meglio e spendere meno.

# ASPETTATI MOLTO.

Sono più di 350.000 i soci che hanno fatto di Altroconsumo il loro punto di forza. Da oggi può esserlo anche per te.

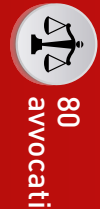

Siamo sempre al tuo fianco per risolvere le grane quotidiane.

Altroconsumo non ti lascia mai solo. Che si tratti di multe contestabili, cartelle esattoriali dubbie, pratiche commerciali scorrette o far rispettare le garanzie dei prodotti, i nostri Soci hanno a disposizione un team di 80 avvocati pronti ad ascoltarli per risolvere piccoli e grandi problemi di ogni giorno.

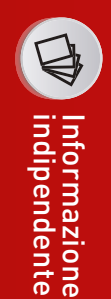

Siamo sempre dalla tua parte e ti tuteliamo come consumatore.

Altroconsumo offre informazioni chiare e indipendenti, per questo non ospita pubblicità. Le nostre inchieste, battaglie e class action hanno l'obiettivo di raccontare quello che molti non vogliono dirti. Ogni notizia è farina del nostro sacco e fa solo l'interesse dei consumatori.

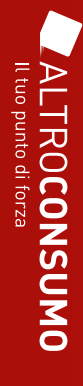

# Un computer in tasca

questi piccoli apparecchi. zati appieno, in tutte le loro funzioni. Vediamo cosa sono capaci di fare capaci anche di telefonare. Il meglio di sé lo danno quando vengono utiliz-Gli smartphone non sono solo telefoni, ma dei veri e propri mini computer

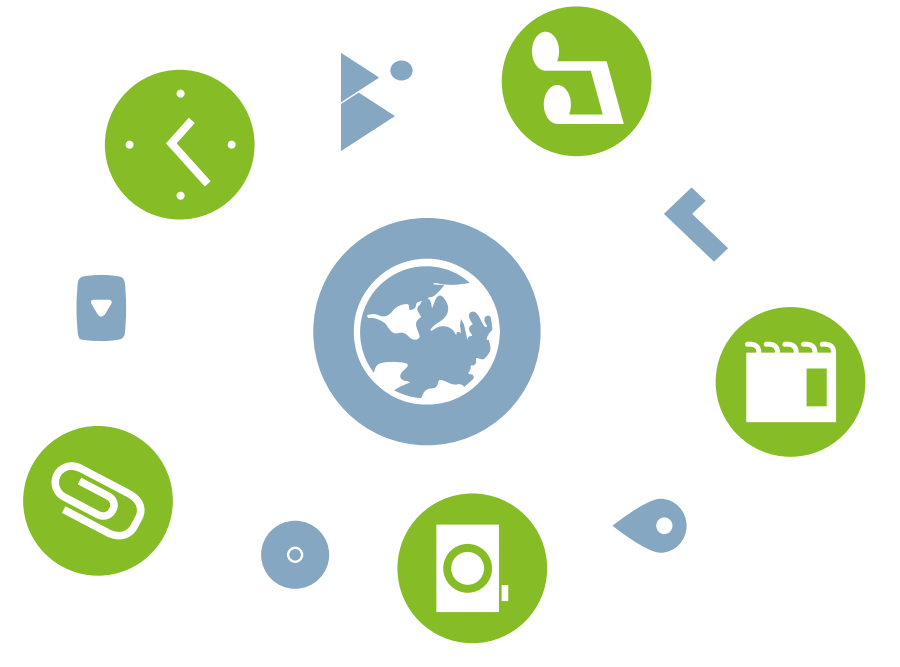

#### musica Ascoltare

Gli smartphone hanno di fatto soc'è quella di riprodurre musica. che tra le loro funzioni principali stituito i classici lettori mp3, dato

della playlist (potete crearle in brano, dell'album, dell'artista o vostri brani e toccare il nome de l'app Musica per ritrovare tutti i A questo punto vi basterà toccare brani copiare dal pc all'iPhone). cosa sincronizzare (ovvero quali del programma e da li scegliere basta caricare i brani sulla libreria telefono al computer e passate da sica che avete nel pc, collegate il i Tunes. La procedura è semplice: iPhone Per trasferire la mu-

puter in cui conservate i brani mp3 al pc. Aprite la cartella del comstro Android è collegarlo via cavo plice per riversare musica sul vovolete riprodurre. Android Il metodo più semda Playlist - Nuova Playlist) che iTunes o direttamente nel telefono

> fotocamera digitale, agenda e sveglia Avere uno smartphone in tasca è come avere tanti apparecchi in uno: navigatore, lettore di musica

sul telefono, aprite un'altra finestra sica da ascoltare. la in questione e scegliere la mu-Play Music, e da lì aprire la cartelapp che riproducono musica, come Sì. Nel telefono aprite una delle durre il file, cliccate comunque su spositivo non sia in grado di ripromessaggio È possibile che il diall'altra). Qualora vi comparisse il pure trascinatela da una cartella incollate la vostra selezione lopnavigate fino alla cartella Music e di Esplora risorse per il teletono, copiate quelli che volete portare

#### Scattare foto e tare video

le immagini scattate. ter condividere immediatamente dedicate, con il vantaggio di posostituire macchine fotografiche di Android sono in grado di fare quelle di iPhone e di alcuni modelli mera; la qualità è variabile, ma Tutti i telefoni hanno una fotocafoto soddisfacenti che possonc gratia.

in genere di accedere alla fotoca-Tutti gli smartphone permettono

mera, oltre che dall'app apposita anche dalla schermata di blocco che sono comuni: Ci sono poi alcune opzioni di base anche premendo i tasti del volume tare. In genere, è possibile scattare che volete mettere a fuoco e scattoccare sullo schermo il soggetto per cui è sufficiente inquadrare, scatto è facilmente riconoscibile piuttosto intuitivo: il pulsante d L'uso dell'applicazione poi risulta

può essere attivato, disattivato messo in funzione automatica; il flash, che, toccandone l'icona

anteriore; fotocamera posteriore a quella il pulsante per alternare la

consiglio è di lasciarla disattivatal aiuta a comporre meglio la fotolse non sapete cos'è, il nostro re per scattare foto in controluce disattiva una modalità particolail pulsante della griglia, che il pulsante Hdr, che attiva o

qualche piccola modifica alla fotc quasi sempre possibile effettuare Panorama, che permette di scatinclude l'interessante funzione La maggior parte dei modelli, poi tare foto panoramiche. In più, è

zioni di navigazioni è generalmen-Per il resto, l'uso delle applicauna vite, si ruota la mappa. ruotandole, come se si avvitasse movimento opposto la si rimpicciolisce ulteriormente; toccandc con lo schermo con due dita e

disce una zona particolare; con il randole l'una dall'altra si ingrando lo schermo con due dita sepapa per vedere meglio i dettagli e Potete anche zoomare sulla maptire la navigazione. go, creare un itinerario e far parni da e per quel determinato luoscegliere se trovare le indicaziognaposto che compare potete leggere i nomi delle vie: pizzican-

te piuttosto intuitivo e non troppo te cercando, poi toccando sul se-Maps online. Troverete uno spazio diverso dalla versione di Google in cui inserire l'indirizzo che sta-

zate come preferite, ma attivate la quando sono in uso. Personaliz-

lizzazione: mai, sempre o solo

funzione per l'app Mappe. Android Andate in Imposta-

memorizzazione della vostra popotete abilitare o disabilitare la e la cronologia delle posizioni, cioè impatta sul consumo di batteria) la modalità di localizzazione (che difiche che potete fare riguardano te la geolocalizzazione. Due moattivare o disattivare globalmenpotrete quindi solo scegliere se impostazioni per le singole app, non consente di modificare le zioni – Geolocalizzazione. Android

sizione.

consentono anche di stabilire quane non ad altre. Da iOS8 alcune app cedere la possibilità di conoscere do usare le informazioni di locala vostra posizione ad alcune app regolare la scelta in modo da contutto il sistema, ma si può anche disabilitare la localizzazione su pulsante consente di abilitare o ni – Privacy – Localizzazione. Il iPhone Andate in Impostazio-

#### con le mappe Orientarsi

Iruotare l'immagine, applicare fildirettamente dallo smartphone

si trasformerà nel tasto di regizione apposita: il tasto di scatto Per fare video, basta attivare la tri, ottimizzare la luminosità ecc. J. fotocamera e selezionare la funsempre a portata di mano. Le apavere un navigatore satellitare di localizzazione sono attivate. zionalità si ha quando le funzioni le predefinite. La loro piena funplicazioni Mappe per iPhone e Avere il telefono in tasca è come Maps per Android sono tra quel-

mail o di pubblicarla su Twitter, che vi permetterà di inviarla via tasto apposito. Si aprirà un menu delle immagini e poi premere il la foto (o il video) nella galleria nerazione. Per farlo, dovete aprire principali dei telefoni di nuova geinfatti, è una delle prerogative mediatamente. La condivisione il videoJ, potete condividerla imtire il video e premetelo di nuovo strazione. Premetelo per far par-Una volta scattata la foto (o girato per termarlo.

#### 20 Smartphone

e confermate

Facebook ecc. Scegliete l'opzione

N 0

## un selfie perfetto in $\mathcal S$ mosse

Sperimentate inquadrature diverse e scoprite il vostro lato migliore. Fate molte prove. Essere fotogenici è una cosa che si può imparare.

più bassa. Aiutatevi con uno specchio 2. Usate la camera principale. Quella frontale di solito ha una qualità

con un letto disfatto alle vostre spalle?  $\mathcal{J}$ . Fate attenzione allo sfondo. Volete davvero pubblicare una foto

diretta, per ottenere un effetto uniforme. 4. Privilegiate situazioni di luce moderatamente intensa ma non

grandi, il naso più piccolo e sembrerete più snelli 5. Fotografatevi leggermente dall'alto: gli occhi sembreranno più

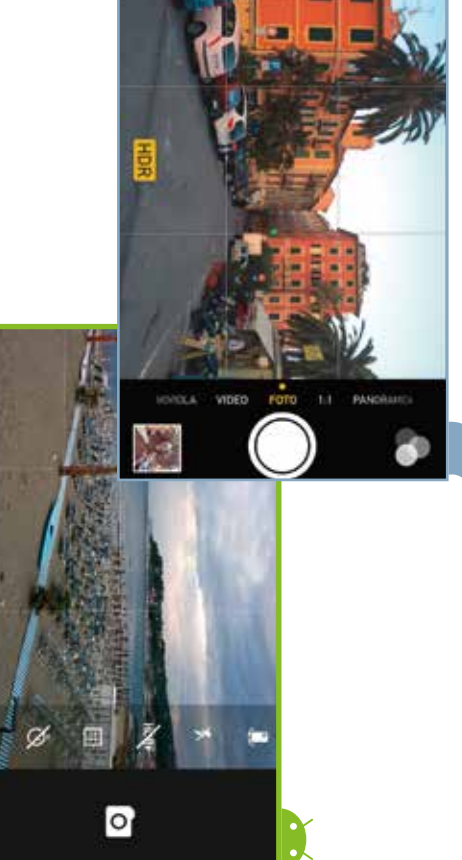

ancora parecchi punti miglioraservizio di rete dedicato al salvadelle app, cliccatela e partiranno ta con la scritta **Esegui il backup** adesso. Se compare la schermacomputer e poi su Effettua backup zione Backup cliccate su Questo ne del vostro telefono. Nella sefar apparire la finestra di gestioil pulsante iPhone: cliccatelo per te iTunes. In alto a destra vedrete vostro iPhone al vostro pc e apricomputer. Per farlo, collegate il quindi di salvare i vostri dati sul iPhone, di soli 5Gb), consigliamo bili la partire dallo spazio gratudel tutto soddisfacenti e ci sono zionalità di backup, però, non sono taggio dei vostri dati. Le sue fun-🛋 iPhone Apple offre iCloud, un ito concesso ai possessori di

se decidete di cambiarlo.

gi di WhatsApp e moltissimo altro.

sia per evitare di perdere tutto nel

Fare un backup ogni tanto è utile

sul computer

Copiare i file

qualche danno o venga perso sia caso in cui il telefono subisca

## Dati al sicuro

molta attenzione alla sicurezza. Dentro ai vecchi telefonini c'erano al mas-Gli smartphone sono dei piccoli computer portatili. Per questo bisogna fare

promemoria sonoro. Se, dopo essere ripetuto e impostare un se è un evento singolo o se deve re luogo, ora di inizio, ora di fine sta toccare sul giorno che vi incon tutti i dati. to e si aprirà di nuovo la scheda re fatto un errore, toccate l'evenaverlo salvato, vi accorgete di avedare un nome all'evento, segnasi apre: avrete la possibilità di teressa e compilare la scheda che

simo la rubrica degli indirizzi e gli sms. Oggi ci sono foto, appunti, messag-

qualcosa o impostare una sveglia menti, ricordarsi di dover fare Organizzare riunioni e appunta-

ne hanno reso più semplici. sono tutte attività che gli smartphoAppuntamenti

sotto controllo

ni possibili sono innumerevoli, ma sibilità che avete sia con iPhone che con Android di sincronizzare zi con quello del vostro telefono. che il suo calendario si sincronizte impostare un account in modo la logica di base è la stessa: dovete abitualmente. Le configurazioil calendario a quello che utilizza-Un'opzione interessante è la pos-

ti molto semplici da usare. smartphone. Si tratta di strumenno già preinstallate su tutti gli ne) o Calendar (Android) si trova-Le applicazioni Calendario (iPho-

Per inserire un nuovo evento, ba-

It calendario

#### La sveglia

cronometro e timer (cioè conto tive al tempo, incluse sveglia, cede a una serie di funzioni rela-Toccando l'icona Orologio si ac-

alla rovescia). non vi serviranno più. da dei casi ed eliminatele quandc abilitatele e disabilitatele a secontutte le sveglie di cui avete bisogno, se e quando ripeterla. Impostate gliendo la suoneria e decidendo immettere l'ora. Potete personasemplice, basta toccare l'icona e Impostare una sveglia è molto lizzarla dandole un'etichetta, sce-

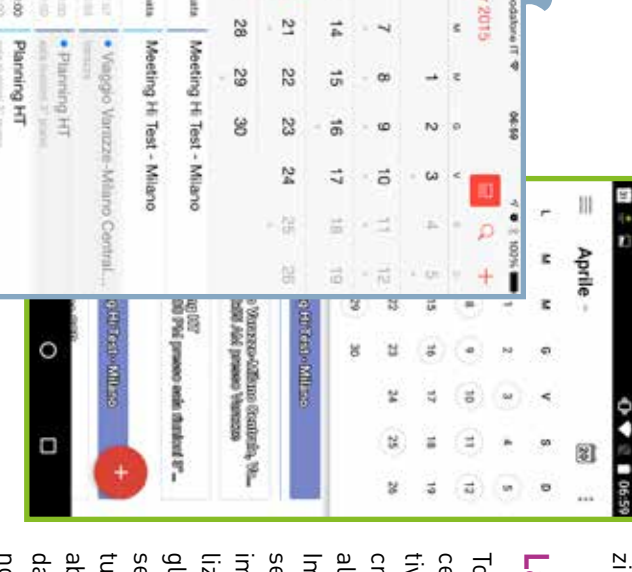

8 ವೆ

27

14:00

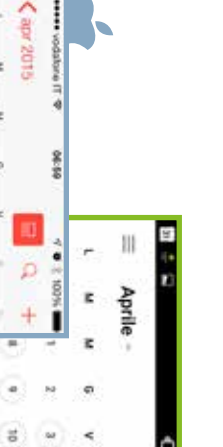

1

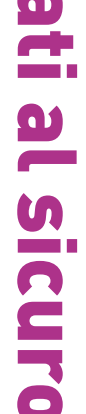

#### per recuperarli. passwordJ su un qualunque altro stare i vostri dati utente (nome e vate sui loro server. Basta impole vostre informazioni sono già salse prendete appunti con Evernote posta vi affidate a Gmail, se i documente in rete i vostri dati: se per la molte applicazioni salvano direttacartella Cameral o in Pictures. che si chiama DCIM (nella sottoin genere si trovano in una cartella nuti i dati che volete salvare. Le foto sul nome del telefono e navigate te Esplora risorse, fate doppio clic garlo tramite cavo usb. Nel pc apriscegliere Ripristina backup. garlo al pc e nella selezione Backup dita di molti dati, basterà ricollema col vostro telefono e una per-Se doveste avere un grosso problesiete soliti salvarle. telefono o pc collegato a internet menti li salvate su Dropbox o Drive In ogni caso, tenete presente che fino alle cartelle in cui sono contetelefono al computer, basta colle-Android Per salvare dati da sta protezione

#### la privacy Difendere

il telefono dal pc: se usate iPhone

volta finite, aspettate a staccare il le operazioni di salvataggio. Una

anche per fare foto, salvatele dove

o smarrimento. A voi trovare il livello di protezione adeguato alle privacy, soprattutto in caso di furtc damentale per difendere la propria vostre esigenze. Proteggere lo smartphone è fon-

#### della sim card Impostare il pin

Potete abilitare o disabilitare que-WhatsAppJ. esempio mandare messaggi con dalle app che usano internet (per essa e fare tutto ciò che è consentitc una rete wi-fi ci si può collegare a internet tramite rete cellulare. Ma nate, mandare sms o collegarsi a non si possono effettuare telefocollegarsi alla rete cellulare, quindi zione fornita è limitata: impedisce di per la prima volta. In realtà la proteinserisce una sim card nel telefono maticamente presente quando si è il pin della sim card, che è autole app funzionano ancora, e se c'è Il più comune metodo di protezione

> zioni – Telefono – Pin Sim. iPhone Andate su Imposta-

Proteggete il vostro telefono da urti e cadute con una custodia che si chiuda completamente e riparate lo

schermo dai graffi con un'apposita pellicola

blocco Sim. zioni – Sicurezza – Impostazioni Android Andate su Imposta-

#### di accesso Inserire un codice

derlo in mano, dovete inserire un Per proteggere tutto il telefono, cioè impedirne l'uso a chi dovesse prencodice di accesso

codice numerico, toccate Abilita zioni – Touch ID. Per scegliere un codice e poi impostate il codice iPhone Andate in Imposta-

|                                                                                                    |                   | 090      | CONSENTI ACCESSO SE BLOCCATO | a noture e roman eroda ngupon e | Composizione vocale | Un codea semplea 6 un numers a 4 s                          | Codice semplice   | Richledi codice |                                | Cambia codice     | Abilita codice  | Aggiungi un'impronta                    | Cimpostazioni Touch ID e cod | +++ vodatore IT 3G 0819 |  |
|----------------------------------------------------------------------------------------------------|-------------------|----------|------------------------------|---------------------------------|---------------------|-------------------------------------------------------------|-------------------|-----------------|--------------------------------|-------------------|-----------------|-----------------------------------------|------------------------------|-------------------------|--|
| Amministrazione dispositivo<br>Amministratori dispositivo<br>Visualizza o disettiva amministratori dispositivo | Password visibili | Password | Esegui crittografia telefono | Crittografia                    |                     | Smart Lock<br>Per ľušlizzo, imposta prima un blocco schermo | Info proprietario |                 | Blocco schermo<br>Fai scorrere | Sicurezza schermo | ← Sicurezza Q : | 1 I I I I I I I I I I I I I I I I I I I | dice                         | 19 2 92 W               |  |

cora qualche porta aperta di tropcui telefono e messaggi, dunque (a 4 cifre) che desiderate. Se preè consigliabile non attivarla. codice: se il vostro telefono è sonon riusciti di inserimento de lasciarlo attivo può lasciare anni anche in presenza di blocco del usare. Potete anche decidere se ce e inserite la parola che volete lito finire in mano a dei bambini tenuti in iPhone dopo 10 tentativi consente di cancellare i dati conpo. C'è anche un'opzione che controlla molte funzionalità, tra (il software di comandi vocali) telefono. Attenzione perché Siri lasciare attive alcune applicaziodisattivate la voce Codice sempliferite impostare una password

zioni – Sicurezza – Blocco scherpassword sequenza di tocco, un pin o una scimento del volto, con una tezione allo sblocco con il riconoli di protezione: da nessuna procui potete scegliere svariati livelmo. Si aprirà una schermata da Android Andate in Imposta-

è presente anche la protezione tramite impronta digitale. recenti e in alcuni modelli Android una fotografia. Negli iPhone più sbloccare il telefono è scattare certi modelli potete fare senza telefono. Un'altra cosa che in dere anche senza sbloccare il fonata potete comunque rispon-Notate che se ricevete una tele-

Smartphone 25

applicazioni di cui potete scegliealtre a pagamento. Ci sono poi Alcune applicazioni sono gratuite,

#### Installarle

un'occhiata all'elenco di quelle più salute, social network ecc.). Se da lì accedere al negozio per scagibili anche da computer. Per Entrambi i negozi sono raggiunle messe in evidenza dal negozio. scaricate dagli altri utenti o di quelstate cercando ispirazione, date chi, news, musica, produttività, ticolareJ oppure per categoria (gio-(se state cercando un'app in partro, potete fare ricerche per nome sistema operativo. Una volta dendel negozio di riferimento del vostro Dal vostro telefono, toccate l'icona Android. Acquistare è semplice. re per iPhone e Play Store per proprio negozio virtuale: App Sto-Ciascun sistema operativo ha il iPhone, dovrete aprire iTunes e

### 

# ll mondo delle app

rario dei treni, fino ai programmi per prenotare voli e alberghi. La scelta è vastissima: dai giochi ai filtri per le foto, dai lettori musicali all'otutte le loro potenzialità: collegamento a internet, servizi di localizzazione ecc. Sono programmi pensati per funzionare su dispositivi mobili e per sfruttare

#### Trovarle

no è collegato in rete, ne vedrete la

su Trova il mio iPhone: se il telefoavete usato per l'iPhone. Cliccate

poterlo più recuperare, potete scesmarrito o, se siete sicuri di non un suono; metterlo in Modalità che vi consente di: fargli emettere cate su di esso e comparirà il menu ultima posizione conosciuta. Clicpa, altrimenti comparirà la sua posizione visualizzata su una map-

rito definitivamente.

resettarlo, in caso l'abbiate smarno; bloccarlo con una password permette di: far squillare il telefodi esso e apparirà il menu che vi posizione conosciuta. Cliccate su altrimenti comparirà la sua ultima drete la posizione su una mappa, smarrito è collegato in rete, ne vecredenziali Google. Se il telefono devicemanager e inserire le vostre rete potrete andare su android.com/ qualunque computer collegato in caso smarriste il telefono, da un resetta. Se le attivate entrambe, nel

e inserite le credenziali Apple che in rete andate su www.icloud.com un qualunque computer collegato a Trova il mio iPhone. Toccatelo e ni – iCloud e scorrete in basso fino

e Consenti blocco da remoto e

lizza questo dispositivo da remoto droid. Vedrete due opzioni: Locaapp aprite Gestione Dispositivi An-

dispositivo in caso lo perdeste. tenere traccia della posizione del di attivare, dato che consente di È una funzione che vi suggeriamo

iPhone Andate in Impostazio-

Ritrovare il telefono

fono la prima volta che si collegheche cancellerà tutti i dati dal telegliere l'opzione Inizializza l'iPhone,

rà a internet

Android Dal menu di tutte le

attivatelo. In caso di necessità, da

ricare le app.

# All'estero senza problemi in J mosse

roaming dati e sfruttate le connessioni wi-fi gratuite che trovate. l'estero (ne esistono anche di giornalieri). In alternativa, disattivate il partire, attivate con il vostro operatore un pacchetto opzionale per  ${\it I}$ . Se volete navigare senza prosciugare il portafoglio, prima di

telefono o cancellare i dati in caso di furto. 2. Attivate la localizzazione, in questo modo potrete ritrovare il

 $\mathcal{S}$ . Fate un backup. Così non perderete i vostri dati nel malaugurato

caso in cui perdiate il vostro dispositivo.

28 Smartphone

stema vi chiederà di confermare sulla carta. A questo punto, il sil'importo vi sarà poi addebitato potrete scaricare qualsiasi app, carta di credito al vostro account

eliminerete anche i dati che avete saranno cancellati per sempre). a dovrete ripagare una seconda volvolete: se era a pagamento non potrete riscaricare l'app quando presente che, se cambiaste idea prodotto con essa. Tenete inoltre Ricordate che, cancellando un'app, (ma i dati che avevate creato

Android Tenendo premuta

periore dello schermo scritta Disinstalla nella parte susul telefono. Tenete premuta l'app schermata di Home siate). Si apre dalla Home. Per eliminarla de l'icona di un'app, compare la scritda eliminare e spostatela sulla l'elenco di tutte le app presenti sempre la stessa in qualunque con i puntini (quella che rimane l'applicazione dal telefono, ma solo di essa, non state cancellando ta **Rimuovi**. Trascinando l'app su tutto, toccate il simbolo del cerchio

che vi interessa per spostarvici. seguite la procedura appena deultime app aperte, toccate quella scritta: dalla schermata con le Per passare da un'app all'altra

#### e cancellarle Riordinarle

propone un nome che però potete

re il nome che preferite (iPhone

Su una schermata di uno smartuna cartella a cui potrete assegnaicona: si creerà automaticamente to spostate il dito sopra un'altra poi continuando a tenere premudi un'app per un paio di secondi Potete anche creare delle cartelle mata, poi su una terza e così via collocarsi su una seconda scherpiu, andranno automaticamente a di app. Quando ne installerete di phone c'è spazio per una ventina Tenete il dito premuto sull'icona

> moria del telefono, conviene candi occupare utile spazio sulla me-Se non usate più un'app, invece

le app contenute.

basta toccarla: da li potrete avviare modificare). Per aprire una cartella

cellarla.

app cancellabile (quelle di siste-

compare in alto a sinistra di ogn na di un'app. Toccate la X che

iPhone Tenete premuta l'ico-

ma non possono essere rimosse)

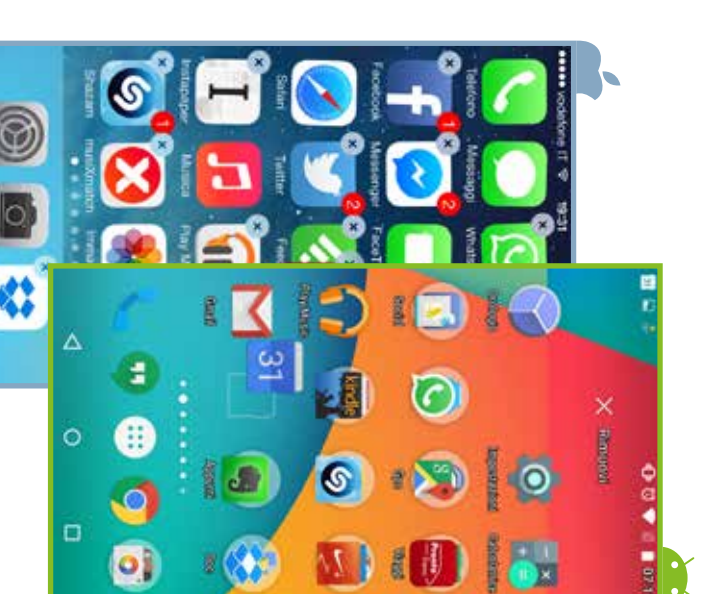

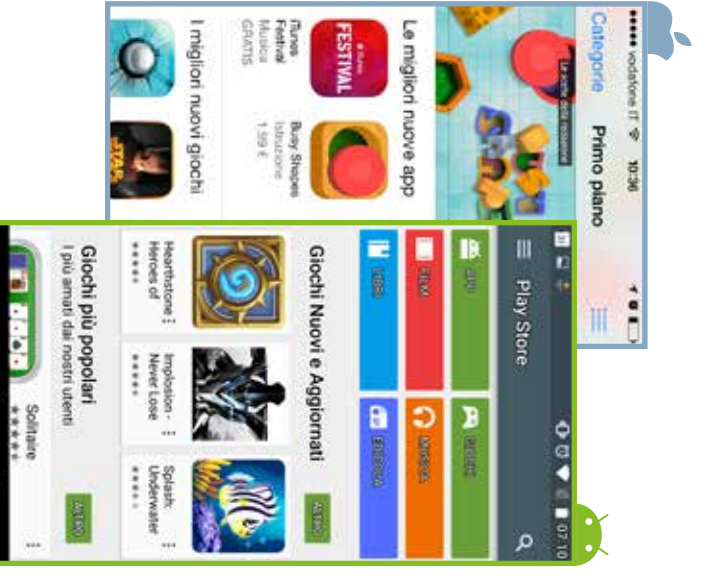

sword del vostro account. Fatelo la vostra identità inserendo la pasterminato il download, l'app è to sul vostro dispositivo. Una volta per installare l'app che avete scel-

trario, presenta un tutorial per uso molto intuitivo e, in caso con-La maggior parte delle app ha un imparare a usarla.

e da sinistra a destra per Android) sfioramento del dito sullo scherpremete il pulsante apposito (la sul pulsante Home; su Android Perfar apparire questa schermaquella che volete chiudere con uno ta: su iPhone fate un doppio clic mo (dal basso all'alto per iPhone apparire la schermata con le ulapposito. Se non lo trovate, fate questi casi, avranno un pulsante ca o i navigatori satellitari. In come quelle per ascoltare musinuano a funzionare sullo sfondo Home. Alcune app, però, contiderla basta premere il pulsante Quando un'app è aperta, per chiutime app aperte ed eliminate

a qualche decina di euro.

se è gratuita; sul prezzo, se è a iPhone) o Installa (per Android), care la scritta apposita: Ottieni (per Per installarne una vi basta toc-

pagamento. Se avete associato una

simi e, raramente, arrivano fino

I prezzi partono da pochi cente-

gamento.

leggera o quella completa a pare tra una versione gratuita più

pronta per essere usata. Gestirle

le volte è a destra). dei marchi di telefono, il più delcui posizione cambia a seconda

Gli aggiornamenti delle varie app vengono rilasciati piuttosto di frequente.

Possono contenere correzioni di errori, introduzioni di nuove funzionalità ecc. In particolare, quando viene rilasciata una nuova versione del sistema operativo moltissime app vengono aggiornate per adattarsi al meglio a esso.

Prima di aggiornare, controllate nel negozio, nella sezione dedicata alle app da aggiornare, quali sono le modifiche apportate e procedete solo se vi interessa. Controllate anche che la nuova

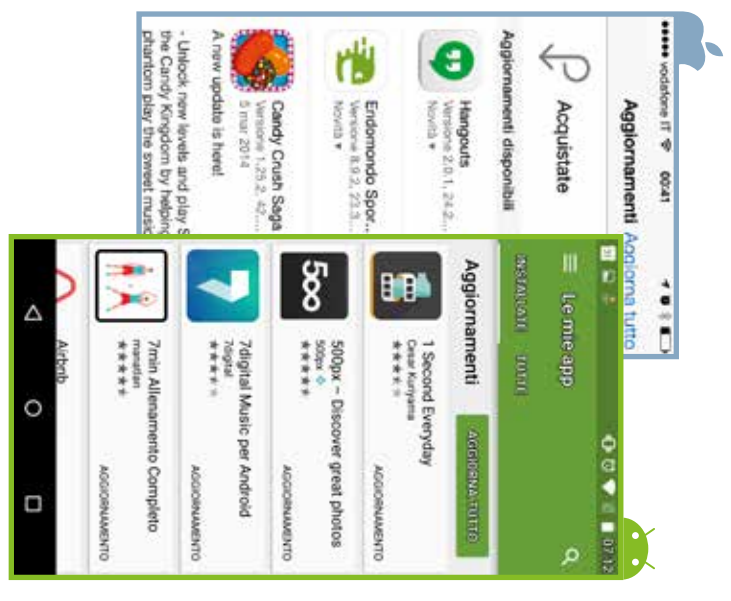

versione sia compatibile con il vostro sistema operativo, soprattutto se è datato.

riphone Aprite l'App Store e cliccate su Aggiornamenti. Da qui potete scegliere se aggiornare le app a una a una cliccando su Aggiorna (utile se si vuole scegliere quale aggiornare e quale no) oppure scegliere Aggiorna Tutto per aggiornare tutto in un colpo solo.

narle automaticamente in qualè più comodo, ma c'è il rischio che siasi momento o solo quando sono gliete Impostazioni - Aggiornapure, sempre nel Play Sore, scesingolarmente o Aggiorna Tutto namenti per aggiornare le app stallate. Da qui, scegliete Aggiorche non vi piace. un app venga aggiornata in un mode re automaticamente tramite wi-fi connesse tramite wi-fi. Aggiornale app automaticamente, aggiorscegliere tra non aggiornare mai mento automatico app. Qui potete per aggiornare tutto insieme. Opselezionate Le mie app e poi In-Android Aprite il Play Store

#### App davvero gratuite?

Si chiamano acquisti in-app. Si tratta di tutte quelle situazioni in cui il gioco è gratuito, ma proprio quando diventa interessante chiede di acquistare componenti in-

> dispensabili per proseguire. Sono acquisti con addebiti reali sulle carte di credito. Fatto particolarmente pericoloso se a giocare è vostro figlio. Per difendervi contro questo rischio, modificate alcuni parametri in modo da eliminare o limitare la finestra di tempo entro la quale è possibile fare acquisti senza che il sistema richieda nuovamente la password.

iPhone Per impostazione predefinita la finestra è di 15 minuti. Per modificarla, andate in Impostazioni – Generali - Restrizioni. Cliccate su Abilita restrizioni. Dopo aver inserito il codi-

> ce richiesto per due volte, scorrete la pagina fino a **Contenuto consentito**, dove troverete la voce **Impostazioni password**. Cliccateci sopra per decidere tra **Sempre e 15 minuti**. È possibile anche disabilitare del tutto gli acquisti in-app.

Android Per impostazione predefinita la finestra temporale è di mezz'ora a partire da un primo acquisto; andando nelle impostazioni è possibile regolare questo intervallo in modo che la password venga chiesta, appunto, ogni mezz'ora, oppure sempre, oppure mai. Impostatela su **Sempre**.

## Le Sapp imperdibili

Z. WhatsApp Consente di comunicare gratis con chiunque abbia la stessa app. La versione per Android è gratuita solo il primo anno, quella per iOS costa 0,89 € l'anno.

**2.** Shazam Permette di conoscere in meno di un secondo titolo e autore della canzone che state ascoltando (alla radio, alla tv, in un negozio), guardare il video e anche acquistare il brano. È gratuita.

**S**. Instagram, Facebook, Twitter ecc. Tutti i social network hanno la loro versione per smartphone. Scaricatela per accedere al vostro profilo anche dal telefono. Sono gratuite.

**4.** Evernote Consente di annotare e condividere di tutto: note, foto, pagine web, appunti vocali. Si sincronizza su tutti i dispositivi, computer compreso. È gratuita.

**5.** Giochi Lo smartphone è anche una piccola sala giochi sempre in tasca. Scegliete il gioco del momento o quello che vi piace di più. Ce ne sono sia a pagamento che gratuiti.

#### Un'altra mossa giusta di Altroconsumo.

#### **Ora basta!**

L'app più forte di sempre, perché fatta con i vostri reclami.

#### Altroconsumo inventa un modo tutto nuovo per far sentire la tua voce.

Il mondo di Altroconsumo è fatto di tanti servizi utili per difendere i consumatori, e da oggi ce n'è uno in più: è l'app Ora basta!, che raccoglie i tuoi reclami e li rende pubblici, per fare fronte comune.

Ti serve aiuto subito? Nell'app troverai un numero verde per chiamare gratuitamente un avvocato e trovare la soluzione ai tuoi problemi.

#### Ora basta! è gratis. Scaricala subito.

🖬 💟 #orabasta

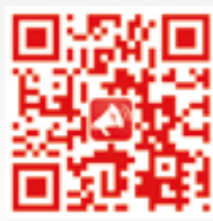

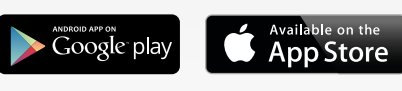

altroconsumo.it/orabasta

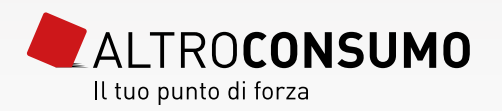

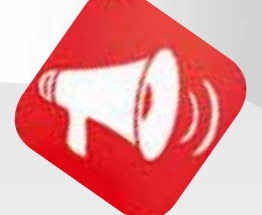